## **MADRIX KEY**

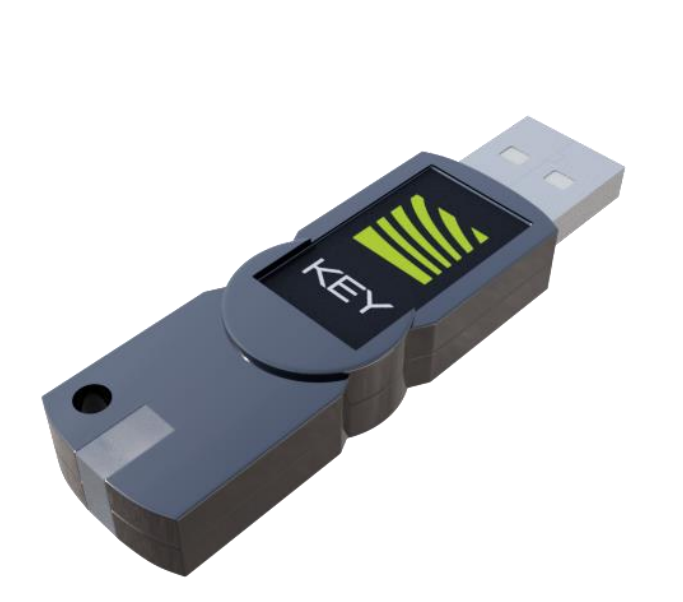

#### MADRIX-START-KEY

#### **Características:**

- Universos: 2.
- Canales DMX: 1024.
- Comunicación: DMX y Art-Net.
- Sistemas operativos soportados: Windows 10, Windows 11.
- Version de madrix soportada: Madrix 5.
- Entrada: USB.
- Dimensiones: 25.4 x 20.32 x 7.62 cm.

# Requerimientos para software Madrix 5.

| Requerimientos minimos            | Windows 11                              | Windows 10                              |  |
|-----------------------------------|-----------------------------------------|-----------------------------------------|--|
| Sistema Operativo                 | Windows 11                              | Windows 10                              |  |
| Arquitectura                      | 64 bits                                 | 64 bits                                 |  |
| Procesador                        | Superior a 2 GHz de velocidad           | Superior a 2 GHz de velocidad           |  |
| Graficos                          | DirectX12                               | OpenGL 2.1                              |  |
| RAM                               | 4 GB                                    | 2 GB                                    |  |
| Espacio de disco duro             | 1 GB libre                              | 1 GB libre                              |  |
| Tarjeta de conexión a<br>internet | Necesaria en caso de ocupar Art-<br>Net | Necesaria en caso de ocupar Art-<br>Net |  |
| USB 2.0                           | Necesario para la llave                 | Necesario para la llave                 |  |

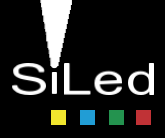

 Descargar el software Madrix 5. Link (<u>https://www.madrix.com/support/download</u>)

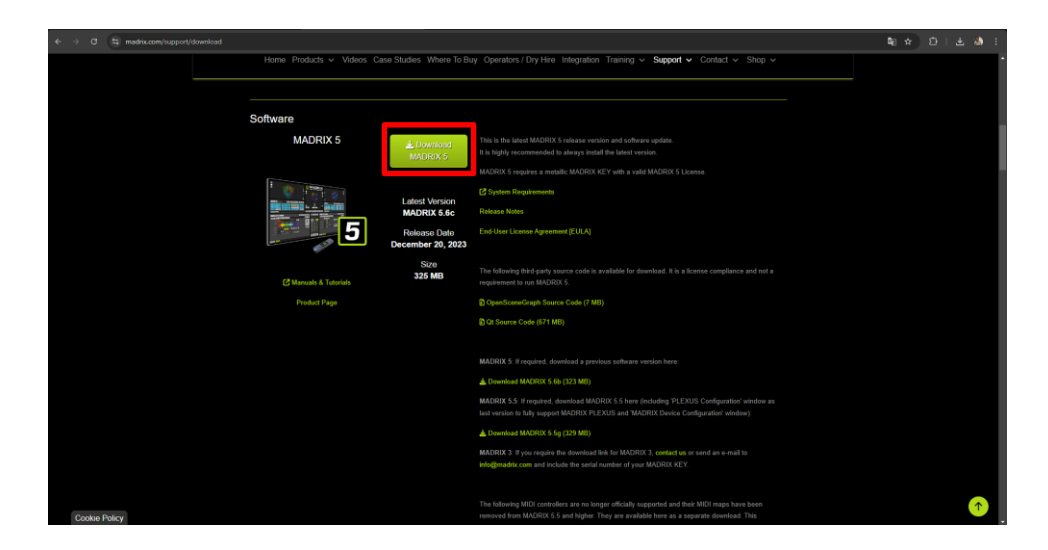

2. Ejecutar la descarga.

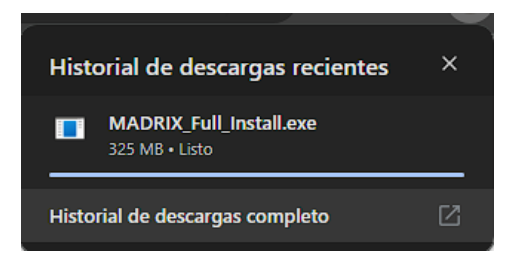

3. Seleccionas el idioma de tu preferencia.

| Installer La | anguage                   | ×      |
|--------------|---------------------------|--------|
|              | Please select a language. |        |
|              | Español                   | ~      |
|              | ОК                        | Cancel |

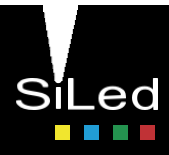

4. Dar en siguiente para continuar con la instalación.

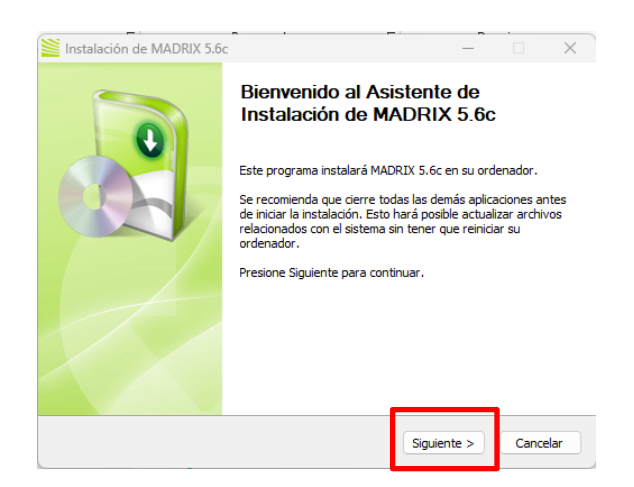

5. Aceptar los acuerdos de licencia.

| lnstalación de MADRIX                                                                                                    | 5.6c                                                                                                   |                                                                     |                            | -        |                   | $\times$ |
|----------------------------------------------------------------------------------------------------|----------------------------------------------------------------------------------------------------|---------------------------------------------------------------------|----------------------------|----------|-------------------|----------|
|                                                                                                    | Acuerdo de li<br>Por favor revis<br>MADRIX 5.6c.                                                       | <b>cencia</b><br>se los términos de                                 | la licencia a              | antes de | e instalar        |          |
| Presione Avanzar Página p                                                                                                    | ara ver el resto d                                                                                     | el acuerdo.                                                         |                            |          |                   |          |
| AD-USER LICENSE AGRE<br>MADRIX Software License<br>Last Update: 04/2022<br>This end-user license agre<br>company inoage GmbH (in<br>This EULA governs your u<br>and thereby does not refe | EMENT FOR INOA<br>Agreement<br>tement (EULA') is<br>toage').<br>se of the MADRIX<br>er to your purchas | AGE SOFTWARE<br>a legal agreemen<br>Software (softw<br>se contract. | t between<br>vare') but no | you and  | the<br>quisition, | Ι        |
| Si acepta todos los término<br>acuerdo para instalar MAD<br>Nullsoft Install System v3.09                                                                                                 | os del acuerdo, se<br>RIX 5.6c.                                                                        | leccione Acepto p                                                   | oara continu               | Jar. Deb | e aceptar         | · el     |
| h                                                                                                    |                                                                                                    | < <u>A</u> trás                                                     | A <u>c</u> ep              | to       | Cance             | alar     |

6. Seleccionamos los drivers que queramos instalar y su configuración.

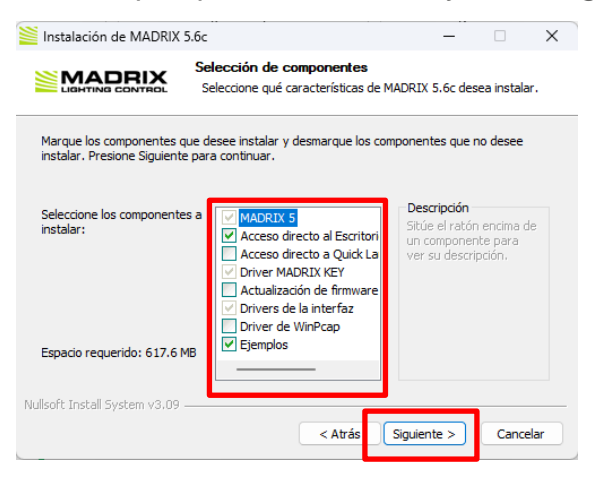

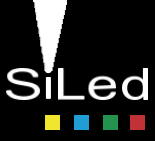

7. Seleccionamos la carpeta de instalación para guardar datos.

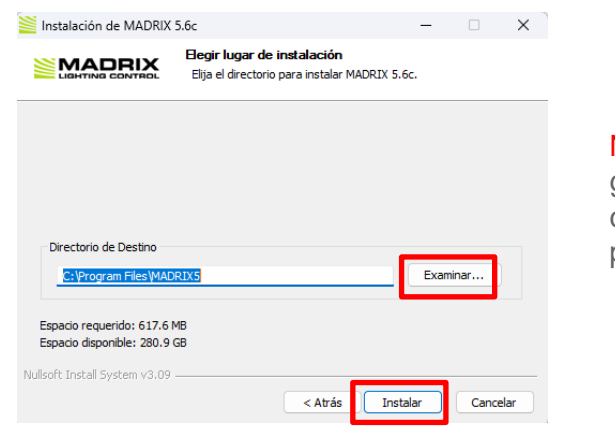

Nota. Se recomienda guardar los datos en la carpeta especificada por madrix.

8. Esperamos a que se instale el software.

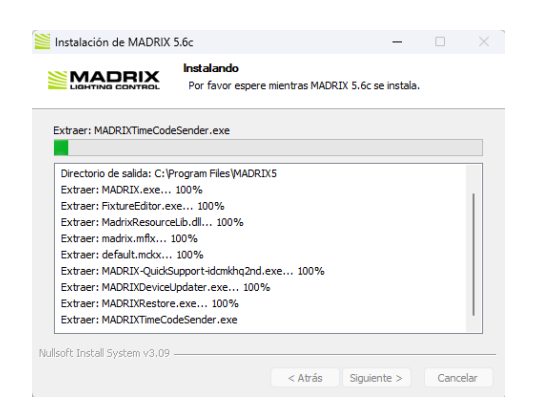

9. Durante la instalación nos saldrán avisos para instalar los drivers, deberemos instalarlos para no tener problemas.

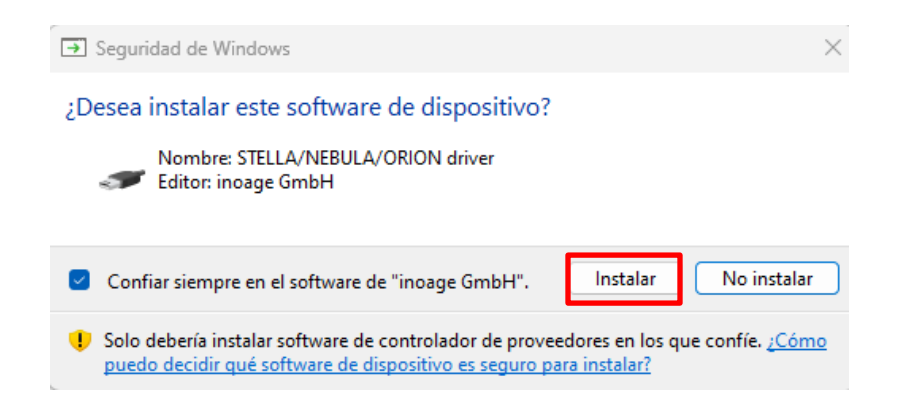

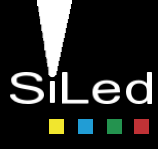

10. Una vez finalizada la instalación, daremos siguiente y quedará instalado el software.

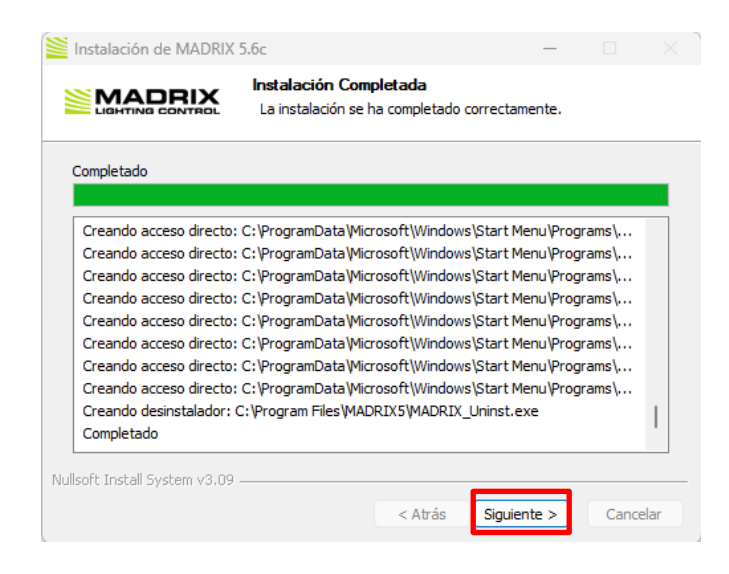

11. Daremos en "Terminar" y ejecutaremos Madrix.

| -                                                                                                    |                                                                                                    |                                                                                                    |
|----------------------------------------------------------------------------------------------------|----------------------------------------------------------------------------------------------------|----------------------------------------------------------------------------------------------------|
| Completando el Asistente de<br>Instalación de MADRIX 5.6c<br>MADRIX 5.6c ha sido instalado en su sistema.<br>Presione Terminar para cerrar este asistente.<br>PEJecutar MADRIX 5.6c |                                                                                                    |                                                                                                    |
| < Atrás Terminar                                                                                                    | Cancela                                                                                                    | ar                                                                                                    |
|                                                                                                    | <ul> <li>Completando el Asistente de Instalación de MADRIX 5.6c</li> <li>MADRIX 5.6c ha sido instalado en su sistema.</li> <li>Presione Terminar para cerrar este asistente.</li> <li>Ejecutar MADRIX 5.6c</li> <li>Atrás     Terminar     </li> </ul> | Completando el Asistente de<br>Instalación de MADRIX 5.6c<br>MADRIX 5.6c ha sido instalado en su sistema.<br>Presione Terminar para cerrar este asistente.<br>Ejecutar MADRIX 5.6c |

12. Por último ingresamos el Madrix Key por medio de USB y Madrix lo detectará automáticamente.

La key debe estar conectada mientras se usa el programa, de lo contrario, madrix no detectará que se tiene una versión de paga.

Nota. En caso de no ser detectado, dejamos la USB de Madrix Key conectada y reiniciamos el programa Madrix.

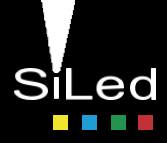

# Activación Madrix Key

- 1. Insertar la Madrix Key.
- 2. Ingresar al programa Madrix 5.
- 3. Ir a la pestaña "Ayuda" "Madrix Key" "Activar Madrix Key"

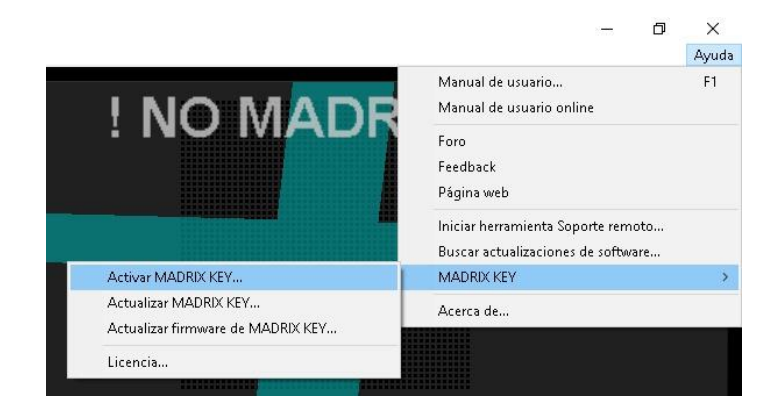

4. Nos redirigirá a una página de Madrix en la cual debemos poner nuestro ticket que se conforma de la siguiente manera "XXXXX-XXXXX-XXXXX-XXXXX-XXXXX" una vez ingresado el ticket daremos en "Next".

|                                                                                                    | English               | ₩     |
|----------------------------------------------------------------------------------------------------|-----------------------|-------|
| Home Auto Update                                                                                                  |                       |       |
| Welcome to the MADRIX KEY activation service.                                                                     |                       |       |
| We are pleased that you have chosen MADRIX. Now it is time to activate your MADRIX KEY. Please enter y<br>"Next". | our ticket number and | click |
|                                                                                                    |                       |       |
| Next                                                                                                    |                       |       |
| © MADRIX - Inoage GmbH                                                                                            |                       |       |
| Legal Notice                                                                                                    |                       |       |

Nota. El número de ticket se enviará a su correo, en caso de no recibirlo contactar a soporte.

- 5. Una vez realizado esto, comenzará a detectar nuestra Madrix Key y la activará.
- 6. Para comprobar que ya está activada al finalizar, nos saldrá el status de nuestra Madrix key, que está activada y su hora y fecha de activación.

| Name           | Activated On        | MADRIX KEY | Status    |
|----------------|---------------------|------------|-----------|
| MADRIX 5 start | 2024-07-29 15:11:16 | 3-7107511  | Activated |

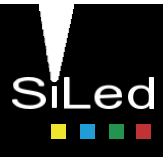

#### Contacto

Solicita la cotización de tus productos y proyectos a cualquiera de los siguientes contactos:

#### Ventas

- CDMX (0155) 5130 7210
- Guadalajara (0133) 3658 4059
- **W**onterrey (0181) 8375 4406

Proyectos

- <u>itrejo@agelectronica.com</u>
- **\$** 55 3118 1655

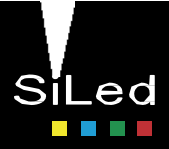